## Instructivo de Preinscripción (actualización 29-12-2020)

Para poder tener tu usuario Siu Guaraní de FIUBA vas a ingresar como usuario nuevo en el sistema.

## Registrate

|                                                          | 🔁 Preinscripción Ingeniería UBA :: 🗙 🕂                                                                                                    |                                                                                                    |
|----------------------------------------------------------|----------------------------------------------------------------------------------------------------|----------------------------------------------------------------------------------------------------|
| $\overleftarrow{\bullet}$ > C' $\overleftarrow{\bullet}$ | 0 🖌                                                                                                    | ··· 🗟 🖓 👘 🖓 👘                                                                                                    |
|                                                          |                                                                                                    | Versión 3.11.0                                                                                                    |
|                                                          | Ingresa tus datos<br>E-mail<br>Clave<br>Ingresar<br>¿Usuario nuevo en el sistema?<br>Registrate<br>¿Olvidaste tu clave de acceso?<br>Recuperar clave | Preinscripción Ingeniería UBA   Antes de comenzar el proceso de preinscripción asegurate de tener una dirección de correo electrónico válida y que funcione correctamente.   Si ya te preinscribiste, podés ingresar para completar tus datos escribiendo el e-mail y la clave que ingresaste en el proceso de preinscripción.   Tu preinscripción no está completa hasta que presentes toda la documentación y el formulario obtenido por este sistema, firmado por vos, en Sección Alumnos de la Facultad. |
| 📀 [ 🎦 💽                                                  |                                                                                                    | ES _ 40 (# 0542 p.m.<br>30/08/2020                                                                                                    |

Utiliza una dirección de correo (preferentemente Gmail) válida y que funcione correctamente.

|         | Preinscripción Ingeniería UBA :: :                                                                                     | × +                                                              |                                                                                                    |                  |
|---------|----------------------------------------------------------------------------------------------------|------------------------------------------------------------------|----------------------------------------------------------------------------------------------------|------------------|
| ← → ♂ ☆ | 0 🔏 :                                                                                                    |                                                                  | ▣ … ♡ ☆                                                                                                    | ∭\ 🗊 🛎 📑         |
|         | Crear nuevo usuario                                                                                                    | D                                                                |                                                                                                    |                  |
|         | Tu preinscripción no estará<br>completa hasta que<br>presentes toda la                                                 | ATENCIÓN: los datos cargados en<br>Por favor, verificá que los r | esta pantalla no podrán ser modificados posteriormente.<br>nismos sean correctos antes de generar el usuario. | r                |
|         | documentación y el formulario<br>obtenido por este sistema,                                                            | Datos del usuario                                                |                                                                                                    |                  |
|         | firmado por vos, en Sección<br>Alumnos de la Facultad.                                                                 | E-mail (*)                                                       | Repetir e-mail (*)                                                                                            |                  |
|         | Antes de comenzar el<br>proceso de preinscripción                                                                      | Clave (*)                                                        | Reingresá la clave (*)                                                                                        |                  |
|         | asegurate de tener una<br>dirección de correo<br>electrónico válida y que                                              |                                                                  |                                                                                                    |                  |
|         | funcione correctamente.<br>Completá los campos de este<br>formulario con atención.<br>LUEGO NO PODRÁS<br>MODIFICARLOS. | Datos personales                                                 |                                                                                                    |                  |
|         |                                                                                                    | Apellido (*)                                                     | Nombres (*)                                                                                                   |                  |
|         | Una vez completado podrás<br>ingresar al sistema, con el                                                               |                                                                  |                                                                                                    |                  |
|         | usuario y clave que ingresás<br>ahora.                                                                                 | Nacionalidad (*)<br>Seleccioná                                   | Pais emisor del documento (*)                                                                                 |                  |
|         |                                                                                                    | Tipo de Documento (*)                                            | Número de documento (*)                                                                                       |                  |
|         |                                                                                                    | - Seleccioná -                                                   | ·                                                                                                    |                  |
|         |                                                                                                    |                                                                  | Generar usuario Volver                                                                                        |                  |
|         |                                                                                                    |                                                                  |                                                                                                    |                  |
|         |                                                                                                    |                                                                  | ES 🔔                                                                                                    | 😲 🚯 🛱 05:44 p.m. |

Completa los datos obligatorios, genera usuario y te llegará un mail (puede tener demora)

Como dice el mail, COPIA y PEGA el link en la barra de direcciones del navegador.

Una vez que ingresaste al formulario de preinscripción tendrás que , significa que , significa que deberás elegir la carrera que vas a empezar a cursar en este cuatrimestre en la FIUBA.

Tener en cuenta que toda vez que diga Imprimir no significa hacerlo en papel (NO ES NECESARIO EN ESTE TRÁMITE) sino FINALIZAR LA CARGA DE DATOS. Si algún dato OBLIGATORIO ha quedado

vacío, se te informará y no podrás el formulario hasta completarlo. Podrás Guardar la información y salir del sistema para volver a ingresar cuando desees y continuar con la carga desde la primera pantalla que te presentamos, Ingresando tus datos (mail y contraseña).

## PESTAÑAS PARA COMPLETAR EN EL FORMULARIO

## Propuesta

Datos adicionales Datos principales Datos personales Financiamiento de estudios Situación laboral Situación familiar Estudios Tecnología Deportes Idiomas Datos de salud Carga de datos actuación en el CBC (Declaración Jurada) Debes completar todas las pestañas desde los Datos adicionales hasta la Carga de datos de la aprobación de las materias del CBC en carácter de DECLARACIÓN JURADA.

En esta última pestaña llenar las 6 materias obligatorias con el código que corresponde a CBC ó UBAXXI.(si cursaste en los colegios universitarios poner código CBC).

La nota corresponde a la que aprobaste la materia, ya sea la nota de promoción o sino el final si diste ese examen.

REVISAR DETENIDAMENTE ESTA PESTAÑA.

Al **Impinii** el formulario (todo completo) se le generará automáticamente salida.pdf que deberá ser enviado junto con el mail que se especificó en la sección ingresantes de la página fiuba.

IMPORTANTE 1. Si se necesita volver a ingresar una vez generado "salida.pdf" hacer los cambios, tener en cuenta que el archivo emitido por el sistema se RENOVARÁ como "salida(1).pdf". Enviar este último archivo generado.